The Anno Wave

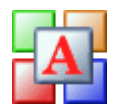

**Program Update** 

Automatic Updates Manual Updates Setting Update Preference Contact AES for Updates

The Anno Wave utilizes Live Update technology for program updates. In other words, all program updates are delivered via the internet.

When the Anno Wave is started, be default, it will automatically check for updates providing that the PC is connected to an active internet connection.

## **Automatic Updates**

If the Anno Wave is set for automatic updates and updates are available:

1. When you start the Anno Wave notification message will appear in the Windows Task Bar:

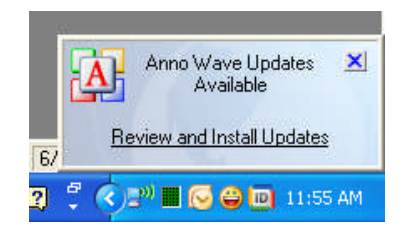

Click on the **Review and Install Updates** link. A new window will appear listing all available updates. Follow the prompts to continue.

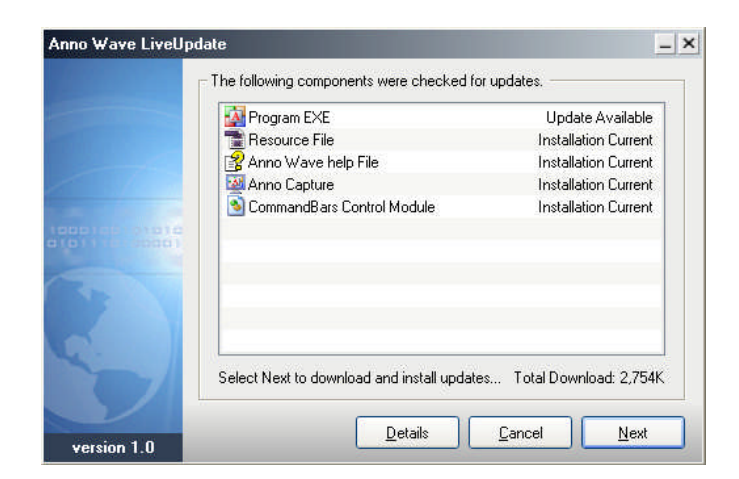

## **Manual Update**

To initiate a manual update:

- 1. Ensure your PC is connected to an active Internet link.
- 2. From the main menu select HELP | UPDATES | CHECK NOW

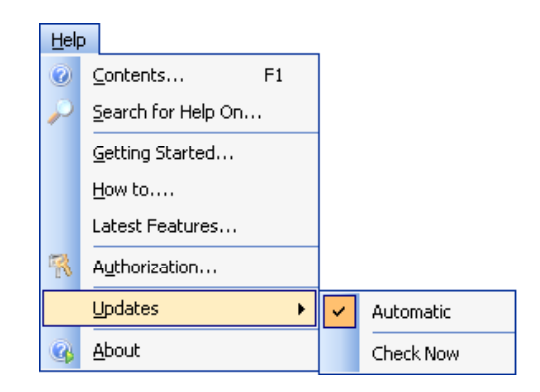

The LiveUpdate dialog will appear. Follow the prompts.

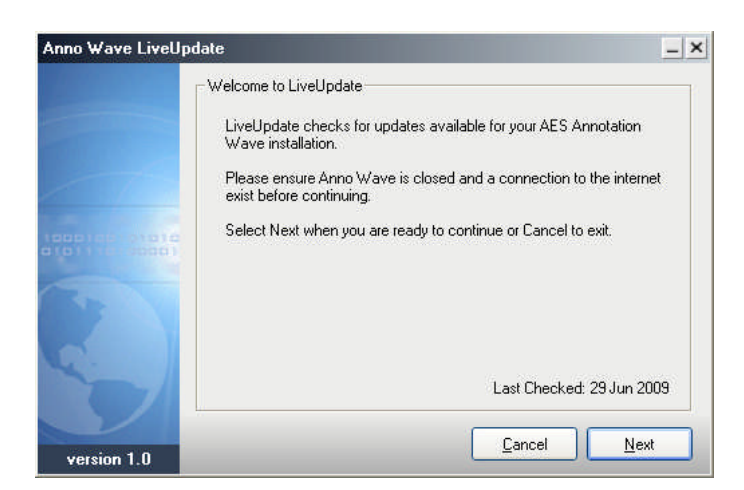

## **Setting Update Preference**

From the main menu select HELP | UPDATES and then select either AUTOMATIC or CHECK NOW

| Help   |                    |   |           |
|--------|--------------------|---|-----------|
| 0      | Contents F1        |   |           |
| $\sim$ | Search for Help On |   |           |
|        | Getting Started    |   |           |
|        | How to             |   |           |
|        | Latest Features    |   |           |
| R      | Authorization      |   |           |
|        | Updates >          | ~ | Automatic |
| 3      | About              |   | Check Now |

## **Contact AES for Updates**

If you do not have an internet connection please contact AES for the latest updates and check the <u>Anno</u> <u>Wave</u> web site.